#### PRIMUS **RM-012-IP**

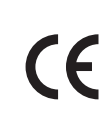

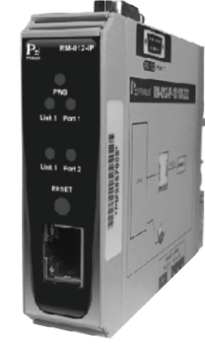

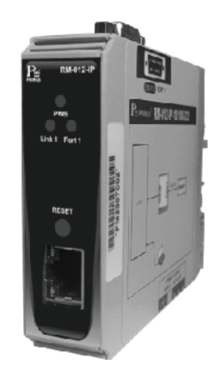

RM-012-IP-232-485 RM-012-IP-485-485

RM-012-IP-232 RM-012-IP-485

#### **TECHNICAL SPECIFICATION** (คุณสมบัติทางด้านเทคนิค)

| Power supply         |                     | 9 - 30                     | VDC                        |  |
|----------------------|---------------------|----------------------------|----------------------------|--|
| Power consumption    |                     | 1.8 VA                     |                            |  |
|                      |                     | 1 LED (Show Statu          | s power supply)            |  |
| Display              |                     | 2 LED (Show Port Port)     |                            |  |
|                      |                     | 2 LED (Show Link Status )  |                            |  |
|                      |                     | RJ-45 Base-T Ho            | aft/Full Deplex            |  |
| Protection Port Ethe | ernet               | Ethernet port 1.5 KV       |                            |  |
| Carial Dart          |                     | RS232 RS485                |                            |  |
| Serial Port          |                     | DB9                        | 2 Connector Pin            |  |
|                      | Protocol            | TCP/IP (Configuration Para | meter) , I TCP Client/Port |  |
|                      | Communication mode  | TCP Socket, Modbus         |                            |  |
|                      | Baud rate           | 2400, 4800, 9600, 19200,   |                            |  |
| Communication        |                     | 38400, 57600 bps           |                            |  |
|                      | Parity              | None, even, odd            |                            |  |
|                      | Data Bit            | 8 bit                      |                            |  |
|                      | Stop Bit            | 1, 2                       |                            |  |
|                      | Support device node | 32                         |                            |  |
| Ambient operation    | Temperature         | -10 °C to                  | ∞ 60 °C                    |  |
|                      | Humidity            | 85 % RH Non-Condensing     |                            |  |
| Ambient storage      | Temperature         | -20 °C to 80 °C            |                            |  |
| Amplem sloldge       | Humidity            | 85 % RH Non-Condensing     |                            |  |
| Protection degree    |                     | IP20                       |                            |  |
| Installation         |                     | Panel, Mounting            |                            |  |
| Material             |                     | IP20 IEC 529, EN60529      |                            |  |
| Size                 |                     | 22.5 x 82.5 x              | 90.5 mm.                   |  |
| Weight               |                     | 100                        | g.                         |  |

#### DIMENSION (ขนาดและรูปร่าง)

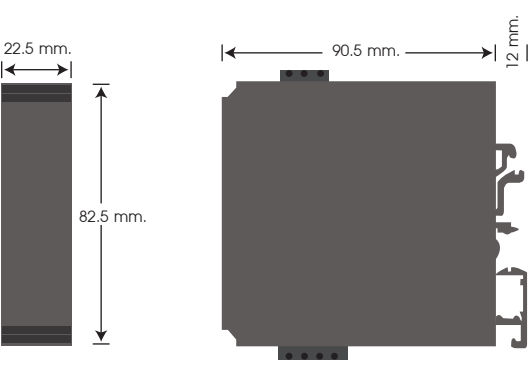

# **TCP TO RS-485/RS-232 CONVERTER**

#### WIRING DIAGRAM (วงจรการต่อใช้งาน)

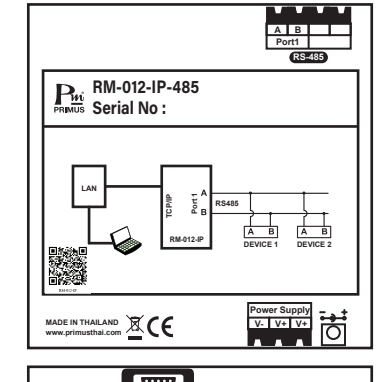

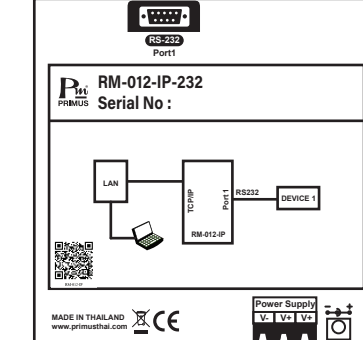

## 🔳 การแสดงผลหน้าจอ

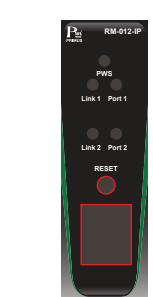

#### **DESCRIPTION** (คุณสมบัติ)

- อุปกรณ์ Converter จาก TCP / IP เป็น RS485 / RS232
- สามารถตั้งค่าอุปกรณ์ผ่านหน้าเว็บบราวเซอร์ทั่วไป โดยไม่จำเป็นต้องติดตั้งโปรแกรม
- มี LED แสดงสถานะการทำงาน
  - Power : LED ON เมื่อมีการจ่ายแรงดันไฟเลี้ยง 9 30 VAC/VDC
  - Port LED แสดงสถานะการใช้งาน TCP Client
  - Link LED แสดงสถานะการสื่อสารผ่าน RS485
- มี Adaptor 9 VDC เพื่อจ่ายแรงดันไฟเลี้ยงให้กับ RM-012-IP

#### GENERAL DESCRIPTION (คุณสมบัติทั่วไป)

RM-012-IP อุปกรณ์สำหรับเป็นตัวกลางเชื่อมต่อกับอุปกรณ์อุตสาหกรรมต่างๆ ที่รองรับ RS-485 หรือ RS-232 เช่น PLC, CNC, Weighting Scale, Scanner เป็นต้น โดยให้สามารถสื่อสารบนเครือข่าย TCP/IP ได้โดยตรง การตั้งค่าอุปกรณ์ RM-012-IPสามารถตั้งค่าได้ผ่านหน้า Web browser เช่น Internet Explorer โดย ไม่จำเป็นต้องติดตั้งโปรแกรม

RM-012-IP แบ่งออกเป็น 4 รุ่นได้แก่

- RM-012-IP-232 - RM-012-IP-485
- RM-012-IP-232-485 - RM-012-IP-485-485

## การตั้งค่าใช้งานและทดสอบใช้งานครั้งแรก

อุปกรณ์ที่ต้องใช้ 1. RM-012-IP 2. สาย LAN ประเภท Cross ค่าเป็น 192.168.1.99 เพราะว่าตัว Module กำลังใช้งานไอพีแอดเดรสนี้อยู่

A B A B Port1 Port2 RS485

V- V+ V+

DEVICE 3

V- V+ V+

R

RM-012-IP-485-485 Serial No :

Link LED กระพริบเมื่อมีข้อมูลส่งจากอุปกรณ์ RS485

Port LED ติดเมื่อมีการเชื่อมต่อและกระพริบเมื่อมีการส่งข้อมูล

·

RM-012-IP-232-485 PRIMUS Serial No :

## 2. ต่อ Module เข้ากับ Computer ด้วยสาย LAN Cross

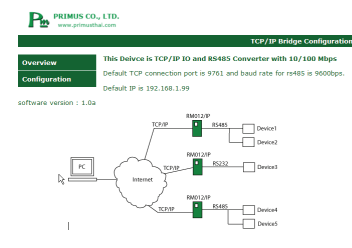

้สำหรับค่าเริ่มต้นจากโรงงาน User Name คือ "user" และ Password คือ "1234" ซึ่งคุณสามารถเปลี่ยนใน ภายหลังได้ กรณีไม่สามารถล็อกอินได้ หรือ ลืม password คุณสามารถ Reset โมดูลได้โดยการกดปุ่ม Reset จน กว่า LED สีเขียวจะกระพริบ 5. หากเข้าสู่ระบบสำเร็จ คุณจะพบหน้า Configuration

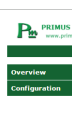

### **ORDERING CODE**

RM-012-IP

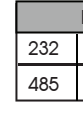

Primus **User Manua** 

- 3. คอมพิวเตอร์ 1 ตัว
- 1 เครื่อง

1 ตัว 4. สาย USB to Serial หรือ USB to RS-485 1. บน Computer ตั้งค่า IP Address ด้วยตัวเอง ตัวอย่างรูปด้านล่าง ตั้งค่าเป็น IP Address 192.168.1.100 ห้ามตั้ง

| Local Area Connection Properties 23                                                               | Internet Protocol Version 4 (TCP/IPvd) Properties                                                                                                    |
|---------------------------------------------------------------------------------------------------|----------------------------------------------------------------------------------------------------|
| Networking Sharing                                                                                | General                                                                                                    |
| Connect using:                                                                                    | You can get IP settings assigned automatically if your network supports<br>this capability. Otherwise, you need to ask your network administrator<br>for the appropriate IP antitrigs. |
| Configure                                                                                         | Cotain an IP address automatically                                                                                                    |
| Connectly LightWeight Filter                                                                      | Use the following IP address:                                                                                                    |
| QoS Packet Scheduler                                                                              | IP address: 192 . 368 . 1 . 300                                                                                                    |
| Ele and Printer Sharing for Microsoft Networks                                                    | Subnet mask: 255 . 255 . 255 . 0                                                                                                    |
|                                                                                                   | Default gatewayi                                                                                                    |
| Link-Laver Topology Discovery Mapper I/O Driver                                                   |                                                                                                    |
| Link-Layer Topology Discovery Responder                                                           | <ul> <li>Obtain DNS server address automatically</li> </ul>                                                                                                    |
| < m >                                                                                             | Use the following DNS server addresses:                                                                                                    |
| Instal Uninstal Properties                                                                        | Preferred DNS server:                                                                                                    |
| Description                                                                                       | Alternate DVS server:                                                                                                    |
| Transmission Control Protocol/Internet Protocol. The default                                      |                                                                                                    |
| wide area network protocol that provides communication<br>across diverse interconnected networks. | Validate settings upon exit                                                                                                    |

รูปแสดงการตั้ง IP Address

3. เปิด Web browser และระบุแอดเดรส http://192.168.1.99 จะพบหน้า Homepage สำหรับตั้งค่าตามรูปด้านล่าง

ถ้าไม่สามารถเข้าถึงหน้าการตั้งค่าได้ ให้ตรวจสอบสายแลน และการตั้งค่าอื่นๆ

หากยังไม่ได้ให้ลอง Reset ตัว Module โดยกดปุ่ม Reset ค้างไว้ 3-4 วินาที จนกว่า LED สีเขียวจะกระพริบ

#### รูปแสดงหน้า Web

4. คลิก Configuration ตัวอุปกรณ์จะถามหา User Name และ Password สำหรับเข้าถึงการตั้งค่า

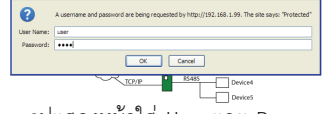

รูปแสดงหน้าใส่ User และ Password

| this page allows the   | configuration of the board's network settings.   |
|------------------------|--------------------------------------------------|
| connectivity. Reco     | overy options will be provided on the next page. |
| inter the new setting  | gs for the board below:                          |
|                        | Device Info                                      |
| MAC Address:           | 00.04-A3 F9-88-10                                |
| Host Name:             | PMBOARD                                          |
|                        | Port 1                                           |
| Bridge port-           | 9781                                             |
| onage parts            |                                                  |
|                        | Port number must be 100 to 50000 only            |
| Baud Rate:             | 9600 bps •                                       |
| Parity:                | None *                                           |
| Stop Bits:             | One •                                            |
| Communication<br>Mode: | TCPSocket •                                      |
|                        | Port 2                                           |
| Bridge port:           | 9762                                             |
|                        | Port number must be 100 to 50000 only            |
| Baud Rate:             | 9600 hrs T                                       |
| Parity:                | None                                             |
| Stop Bits:             | One •                                            |
| Communication          | TCPSocket ·                                      |
| Mode:                  |                                                  |

#### ∶└┰┘⁻└┰┘ OPTION PORT 2 PORT 1 RS-232 485 RS-485 RS-485

รูปแสดงหน้า Configuration

\* สำหรับกรณีรุ่นที่มี Port เดียว, การตั้งค่าของ Port 2 จะไม่ปรากฦให้เห็น

# TCP TO RS-485/RS-232 CONVERTER

6. ข้อมูลการตั้งค่าของ Device Info และ Port 1 และ Port 2 (ถ้ามี) เป็นไปตามตารางนี้

| ชื่อ                  | คำอธิบาย                                                                                                    | ค่าเริ่มต้น                    |
|-----------------------|----------------------------------------------------------------------------------------------------|--------------------------------|
| MAC Addrress          | ค่า MAC Address เป็นค่าเฉพาะสำหรับแต่ละตัว มีรูปแบบ HH:HH:HH:HH:HH:HH<br>ไม่สามารถเปลี่ยนค่าได้                                                                             | -                              |
| Host Name             | ชื่อ Host ของตัวอุปกรณ์ คุณสามารถเข้าถึงอุปกรณ์ผ่านชื่อ Host ได้ นอกเหนือจากการเข้าผ่าน<br>IP Address โดยตรง เช่น http://pmboard จากัดความยาว 12 ตัวอักษร และห้ามมีช่องว่าง | PMBOARD                        |
| Bridge Port           | หมายเลขพอร์ตของ TCP/IP ตั้งค่าได้ตั้งแต่ 100-50000 สำหรับรุ่นที่มี 2 port ค่าของ Port 1 และ<br>Port 2 ต้องแตกต่างกัน                                                        | Port A = 9761<br>Port B = 9762 |
| Baud Rate             | อัตราการรับส่งข้อมูลฝั้ง Serial ค่าที่ตั้งได้ คือ 2400, 4800, 9600, 19200, 38400 หรือ 57600 bps                                                                             | 9600 bps                       |
| Parity                | พาริดี้บิต ตั้งได้ 3 ค่า คือ None ไม่มี Odd พาริดี้คี และ Even พาริดี้คู่                                                                                                   | None                           |
| Stop Bits             | Stop bits เป็นไปได้ 2 ค่า คือ 1 หรือ 2                                                                                                    | One                            |
| Communication<br>Mode | โหมดการสื่อสาร สามารถเลือกได้ 2 โหมดคือแบบ TCP Socket และ Modbus                                                                                                    | TCP Socket                     |

7. ข้อมูลการตั้งค่าของ Network setting และคำอธิบายเป็นไปตามตารางนี้

| ชื่อ          | คำอธิบาย                                                                                                    | ค่าเริ่มต้น   |
|---------------|----------------------------------------------------------------------------------------------------|---------------|
| User ID       | User Name สำหรับล็อกอินเข้าสู่ระบบ <b>ตั้งได้สูงสุด 6 ตัวอักษร</b>                                                                           | user          |
| Password      | Password สำหรับล็อกอินเข้าสู่ระบบ <b>ตั้งได้สูงสุด 6 ตัวอักษร</b>                                                                            | 1234          |
| Enable DHCP   | DHCP เป็นตัวเลือกสำหรับกรณีต้องการรับค่าจากอุปกรณ์อื่นๆ อัตโนมัติ หากเปิดใช้ตัวโมดูล<br>จะถูกกำหนดค่า เช่น IP Address จาก Router หรือ Switch | ไม่เปิดใช้    |
| IP Address    | IP Address ของ RM-012-IP                                                                                                    | 192.168.1.99  |
| Gateway       | IP address ของอุปกรณ์ gateway โดยปกติมักจะเป็น Router หรือ Switch                                                                            | 192.168.1.1   |
| Subnet Mask   | Subnet mask                                                                                                    | 255.255.255.0 |
| Primary DNS   | Primary DNS (โดยปกติมักจะชี้ไปยัง Gateway)                                                                                                   | 192.168.1.1   |
| Secondary DNS | Secondary DNS จะถูกใช้กรณี Primary DNS มีปัญหา                                                                                               | 0.0.0.0       |

หลังจากกด Save Config ตัวโมดูลจะวีสตาร์ทและกลับไปยังหน้าแรกอัตโนมัติ

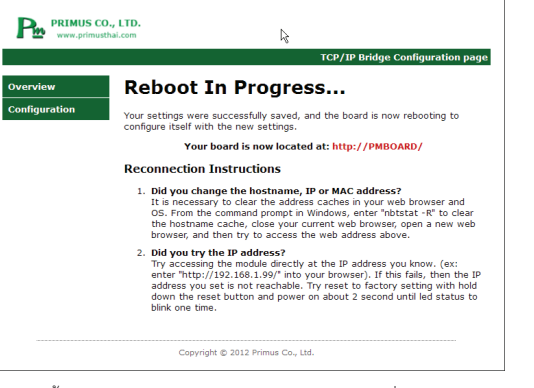

ถึงตอนนี้คุณก็สามารถใช้งานอุปกรณ์พร้อมค่า Config ที่ต้องการได้แล้ว

8. จากการตั้งค่าในบทที่แล้ว คราวนี้จะมาลองทดสอบอุปกรณ์เบื้องต้นกันก่อน

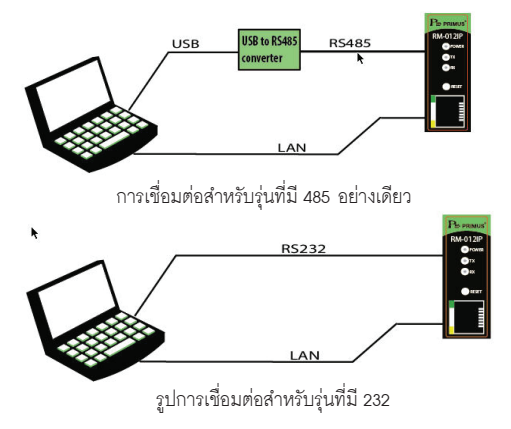

สายแลนที่ใช้ ต้องเป็นสาย Cross เหมือนเดิม สำหรับรุ่นที่มี 2 Port ให้เลือกใช้พอร์ตใดพอร์ตหนึ่ง แต่ในการทดลองนี้ใช้รุ่น 1 พอร์ตเป็นหลัก เปิดโปรแกรม Hercules Hercules ขึ้นมาสองหน้าต่าง

สามารถดาวน์โหลดได้จากลิ้งนี้ http://www.hw-group.com/products/hercules/index\_en.html

#### **TCP SOCKET MODE**

หน้าต่างแรกให้เลือก Tab TCP Client ให้เชื่อมต่อไปยังหมายเลข IP ของอุปกรณ์และหมายเลขพอร์ตที่ใช้ทดสอบ หน้าต่างแรก เลือก Tab TCP Client และเชื่อมต่อไปยังพอร์ตที่จะทดสอบ (ในที่นี้ทดสอบ Port A ซึ่งมี Port Number = 9761) หน้าต่างที่สองให้เลือก tab Serial และตั้งค่าให้ถูกต้องก่อนกด Open

| UDE Fase jaul TO Care [TO Fase [LDP] Testhols About ]                                                                                                    | Hercules SETUP utility by HW-group.com                         |                         | S Hercules SETUP utility by HW-group.com                   |       |
|----------------------------------------------------------------------------------------------------|----------------------------------------------------------------|-------------------------|------------------------------------------------------------|-------|
| BeenetSystem     Baseling       BeenetSystem     Baseling       Particle     Particle       Particle     Particle       Particle                                                                                                    | IDP Setup Secial TCP Client TCP Server UDP Test Mode About     |                         | UDP Setup Setial TCP Client TCP Server UDP Test Mode About |       |
| Conserting to 152.169.1.99<br>Conserting to 152.169.1.99<br>Proj X Dicorrect<br>TRA Automation<br>TRA Automation<br>Proj X Dicorrect<br>TRA Automation<br>Proj X Dicorrect<br>TRA Automation<br>TRA Automation<br>TRA Automa                                                                                                    | eceived/Sent data                                              |                         | Received/Sent data                                         |       |
| Consected to 192.146.1.99                                                                                                    | Connecting to 192.168.1.99                                     | 102                     | Serial port COM21 opened                                   | Sex   |
| Prod State State<br>Prod State State<br>Prod State State<br>Participations<br>Participations<br>Send<br>Send<br>Sen | Connected to 192.168.1.99                                      | Modue IP PDT            |                                                            | Nate  |
| Prog     S forcomedia       Title and control     Image: Strand Strand                                                                                                    |                                                                | 152.168.1.99 9761       | ſ                                                          | COM   |
| Image: Microsoft     Image: Microsoft       TEX.approxim     Image: Microsoft       TEX.approxim     Image: Microsoft       TEX.approxim     Image: Microsoft       Androitening     Image: Microsoft       Pacification colo     Image: Microsoft       Pacification     Image: Microsoft       Pacification     Image: Microsoft       Pacification     Image: Microsoft       Pacification     Image: Microsoft       Send     Image: Microsoft       Send     Image: Microsoft                                                                                                    |                                                                |                         |                                                            |       |
| Tit A short star<br>Tit A short star<br>1 (1900000) a (1904000<br>2 (1900000) a (1904000<br>2 (1900000) a (1904000<br>2 (1900000) a (1904000<br>2 (1900000) a (1904000<br>2 (1904000) a (1904000<br>A (190400) a (1904000<br>A (1904000) a (1904000<br>A (1904000) a (1904000<br>A (1904000) a (1904000<br>A (1904000) a (1904000<br>A (1904000) a (1904000<br>A (1904000) a (1904000<br>A (1904000) a (1904000<br>A (1904000) a (1904000<br>A (1904000) a (1904000<br>A (1904000) a (1904000<br>A (1904000) a (1904000<br>A (1904000) a (1904000<br>A (1904000) a (1904000)<br>A (1904000) a (1904000<br>A (1904000) a (1904000)<br>A (1904000) a (1904000)<br>A (1904000) a (1904000)<br>A (1904000) a (190400)<br>A (1904000) a (190400)<br>A (190400) a (190400)<br>A (190400)<br>A (190400)<br>A (1904                                                                                                    |                                                                | Ping X Disconnect       |                                                            | 960   |
| I LEAD TO THE AND THE ADDRESS OF THE ADDRESS OF THE                                                                                                    |                                                                |                         |                                                            | Data  |
| Image: Send     Image: Send       Send     Image: Send       Send     Image: Send       Image: Send     Image: Send       Image: Send     Image: Send                                                                                                    |                                                                | TEA authorization       |                                                            | 6     |
| 1 00000 3 0004800     200000 4 0004800     Advastas tat     Podiase tat     Podiase tat                                                                                                    |                                                                | TEA key                 |                                                            | 0     |
| 2 (DSUP) 4 (DCCFPC<br>Advantation cob<br>Advantation cob<br>Patibase tel<br>Patibase tel<br>Pati                                                                                                    |                                                                | 2 01020304 3 09040B0C   |                                                            | Pasty |
| Advection code Advection code Advect                                                                                                    |                                                                | 2 05060708 4 0D0E0F10   |                                                            | non   |
| Advantance                                                                                                    |                                                                |                         |                                                            |       |
| Padisa ted Padisa ted                                                                                                    |                                                                | Authorization code      |                                                            | OFF   |
| Send         FRSteart left           Freeder left DEP         - Modem lines           Send         Freeder left DEP           Mail: Notific To Table         - Send           Send         - Modem lines           Send         - Send           Send         - Modem lines                                                                                                    |                                                                | A                       |                                                            |       |
| Padiawise<br>Product with Fada<br>Recencipie das<br>Finder to LCP<br>Send<br>Finder to LCP<br>Send<br>Finder to LCP<br>Finder to LCP<br>Finder to LCP<br>Finder to LCP<br>Finder to LCP<br>Finder to LCP                                                                                                    |                                                                |                         |                                                            | E.m.  |
| Image: Send Send Send Send Send Send Send Send                                                                                                    |                                                                | - Destruction           |                                                            | 1     |
| Find table                                                                                                    |                                                                | Paloide les             |                                                            |       |
| Recent of LOP<br>Send<br>Send<br>Send<br>Send<br>Modes Nate:<br>Send<br>Send<br>Modes Nate:<br>Send<br>Send<br>Modes Nate:<br>Send<br>Modes Nate:<br>Send                                                                                                    |                                                                | IT NVT disable          |                                                            |       |
| Seed TRedects UCP TRESENT OF TRESENT OF TRES                                                                                                    |                                                                | Received text data      |                                                            |       |
| Find              • Red workstron TCP-Mt               • CO             • R             • D SR             • CO             • R             • D SR                                                                                                    |                                                                |                         | <ul> <li>Modem lines</li> </ul>                            | _     |
| Sed<br>Neb Ved Fon TD Pat<br>THEX Sed<br>Sed<br>Sed<br>Sed<br>THEX Sed<br>THEX SED<br>THEX SED<br>THEX SED                                                                                                    |                                                                | F Redirect to UDP       | 🕲 CD 🕲 RI 🕲 DSR 🕲 CTS 🗆 DTR 🗖 RTS                          | Н     |
| Helo Wold From TCP Pat THEX Send                                                                                                    | Send                                                           |                         | Send                                                       |       |
|                                                                                                    | Helo Wold From TCP Part                                        | Sent                    | Help Wold From Sevial Port                                 |       |
|                                                                                                    |                                                                | nDgroup                 |                                                            | n i   |
| Accelegeneumopdistryweigocies (Fb) HEX Send                                                                                                    | abcdefghijkimnopgstuwwge(CR) (LF)                              | Send www.HIII-group.com | F HEX Send                                                 | - 100 |
| Herculas SETUP edity                                                                                                    |                                                                | Herciles SETUP etility  |                                                            | Herc  |
| 0123456793abcdelghiktmropgstuvwyg4BCDEFGHIKLMN0PQRSTUV HEX Send Verview 3.2.6                                                                                                    | 0123456789abcdelghijklmnopgrotuwwycABCDEFGHUKLMNOPQRSTUV F HEX | Send Verrise 3.2.6      | T HEX Send                                                 |       |

หน้าต่างที่ 1.

ทดสอบพิมพ์ข้อความในหน้าต่าง TCP หรือ Serial จะเห็นว่าข้อมูลถูกส่งไปมาอยู่ระหว่างกันอยู่เสมอ

หน้าต่างที่ 2.

| UDP Setup Setial TOP Client TOP Server UD                                                                                                    | 0P Test Mode About                                                                                                    |                                                                                                    |
|----------------------------------------------------------------------------------------------------|----------------------------------------------------------------------------------------------------|----------------------------------------------------------------------------------------------------|
| Received/Sent data                                                                                                    | - 109                                                                                                    |                                                                                                    |
| Demostrating to 130.466.1.99<br>Connected to 31.661.199<br>Mall World from Serial Pere<br>Mall World from Serial Pere<br>Mall World from Serial Pere<br>Mall World from Serial Pere<br>Mall World from Serial Pere<br>Mall World from Serial Pere<br>Mall World from State Pere<br>Mall World from State Pere<br>Mall Pere Top Pere<br>Mall Pere Top Pere | Norman Still States by hit Brann, and Anna Still States by the Brann, and States Brann, and States Brann, and Anderson, and Anderson, and Anderson, and Anderson, and Anderson, and Anderson, and Anderson, and Anderson, and Anderson, and Anderson, and and and and and and and and and and                                                      | Serial<br>Name<br>COM21<br>Sand<br>Sand<br>Sand<br>Parky<br>Parky<br>Par |
| - Send<br> Hole Wate Fran 10P Pate (Pro-UE)<br> BoldefpHillinepg-to-respire(DP-UE)<br> St294877556ccdgHillinepg-to-respire(DEEPG                                                                                                    | Modeline         © O         PI         © O         PI         © O         PI         © O         PI         © O         PI         O         PI         PI | Fire<br>X Door<br>Hully Fill and<br>HUU gr a                                                                                                    |

อุปกรณ์ทำงานแบบ Bridge คือส่งต่อข้อมูลที่เข้ามาไม่ว่าจะมาทาง TCP หรือ Serial ให้ไปยังอีกฝั่งเสมอ

#### **MODBUS MODE**

เปิดโปรแกรม Modbus Poll สำหรับเป็น Master Modbus TCP และโปรแกรม Modbus Slave สำหรับเป็น Slave Modbus RTU

| File Edit Connection Setup Functions Display View Window Help | File Edit Connection Setup Display View Window Help |  |
|---------------------------------------------------------------|-----------------------------------------------------|--|
| 🗅 📽 🖬 🚭 🗙 🗂 🗏 🚊 💷 05 06 15 16 17 22 23 TC 🗵 🎗 🕅               |                                                     |  |
| C Mbpoll1                                                     | Mbslave1                                            |  |
| Tx = 0: Err = 0: ID = 1: F = 03: SR = 1000ms                  | ID = 1: F = 03                                      |  |
| No Connection                                                 | No connection                                       |  |
| Aliar 00000                                                   | Alias 00000                                         |  |
|                                                               | 0 0                                                 |  |
|                                                               | 1 0                                                 |  |
| 0                                                             | 2 0                                                 |  |
| 0                                                             | 3 0                                                 |  |
| 0                                                             | 4 0                                                 |  |
| 0                                                             | 5 0                                                 |  |
| 0                                                             | 6 0                                                 |  |
| 0                                                             | 7 0                                                 |  |
| 0                                                             | 8 0                                                 |  |
| 0                                                             | 9 0                                                 |  |
| 0                                                             |                                                     |  |
|                                                               |                                                     |  |
|                                                               |                                                     |  |
| Help, press F1. [192.168.1.199]: 9761                         | For Help, press F1. Port 20: 57600-8-N-1            |  |

รูปหน้าต่างโปรแกรม Modbus Poll กับ Modbus Slave

ตั้งค่า Modbus Poll เข้าไปที่ Tab Connection-> Connect... แล้วเลือก Modbus TCP/IP (ตัวอย่างนี้ตั้ง IP Address 192.168.1.99 และ Port 9761) แล้วกด OK ส่วนการตั้งค่า Modbus Slave เข้าไปที่ Tab Connection-> Connect... แล้ว เลือก Serial Port ตั้งค่าให้ถูกต้องแล้วกด OK

|                                               |                                        | Primus<br>User Manual                                |
|-----------------------------------------------|----------------------------------------|------------------------------------------------------|
|                                               |                                        | Connection Setup 23 Connection OK Serial Port Cancel |
| Inection Setup                                |                                        | Serial Settings                                      |
| Modbus TCP/IP   Serial Settings               | Cancel                                 | 57600 Baud  Mode BTU ASCII                           |
| COM20 v<br>9600 Baud v                        | Mode<br>RTU      ASCII                 | 8 Data bits  Flow Control DSR CTS VRTS Toggle        |
| 8 Data bits v                                 | 1000 [ms]                              | 1 Stop Bit                                           |
|                                               | Delay Between Polls                    |                                                      |
| 1 Stop Bit v Advanced                         | 20 [ms]                                | TCP/IP Server                                        |
| Remote Modbus Server                          |                                        | IP Address Port                                      |
| IP Address or Node Name                       |                                        | 192.168.1.99 👻 9761                                  |
| 192.168.1.99                                  |                                        | Anu Address                                          |
| Server Port Connect Timeout<br>9761 3000 [ms] | <ul> <li>IPv4</li> <li>IPv6</li> </ul> | ☐ Ignore Unit ID                                     |

รูปตั้งค่าโปรแกรม Modbus Poll

หลังจากตั้งค่าเสร็จเรียบร้อยทั้งสองโปรแกรมจะมีผลลัพธ์ออกมาตามรูปทั้ง 2 ตามลำดับ จะเห็นได้ว่า โปรแกรม Modbus Poll จะส่งขุดคำสั่งเป็นโปรโตคอล Modbus TCP แต่ Modbus Slave ได้รับคำสั่งเป็น Modbus RTU เช่นเดียว กับตอนส่งค่า กลับไป (ตั้งค่า Register ของ Modbus Slave ทำให้ได้ตัวเลขตามรูป)

|   | Alias | 00000 |
|---|-------|-------|
| 0 |       | 17708 |
| 1 |       | 2     |
| 2 |       | 3     |
| 3 |       | 4     |
| 4 |       | 5     |
| 5 |       | 6     |
| 6 |       | 7     |
| 7 |       | 8     |
| 8 |       | 9     |
| 9 |       | 0     |

### คำถามและปัญหาที่ถามบ่อย

- ุการรีเซตค่า Configuration ทำอย่างไร กดปุ่ม Reset ด้างไว้

- ไม่สามารถเข้าถึงหน้าเว็บเพื่อตั้งค่าอุปกรณ์ได้
- 1. ตรวจสอบ IP Address หรือชื่อ Host name ของอุปกรณ์คุณว่าได้มีการเปลี่ยนหรือไม่ ถ้าไม่แน่ใจให้ รีเซตค่า Configuration ของอุปกรณ์

  - 2. ระบบเน็ตเวิร์คมีปัญหาหรือไม่ กรณีที่เชื่อมต่ออุปกรณ์เข้ากับเครือข่ายของคุณเอง การตั้งค่า IP Address
  - ของบริษัทคุณเอง
  - 3. กรณีคุณเชื่อมต่ออุปกรณ์เข้ากับคอมพิวเตอร์โดยตรงโดยไม่ผ่าน Router หรือ Switch คุณจำเป็นต้องใช้ สายแลนประเภท Cross
- ลืมชื่อ user หรือ password มีทางไหนสำหรับกู้ข้อมูลเหล่านั้นได้บ้าง
  - ไม่สามารถกู้ได้ คุณจำเป็นต้องรีเซตอุปกรณ์เท่านั้น และต้องตั้งค่าอื่นๆ ใหม่ user เริ่มต้น คือ "user" และ password คือ "1234"
- ู ซอฟท์แวร์ของคุณไม่สามารถเชื่อมต่อกับอุปกรณ์ อื่นๆ ฝั่ง RS485/RS232 ได้ เช่น CNC และ PLC หรือ ทำงาน
- ไม่ถูกต้อง

UM-(RM-012-IP)-F67-01

รปตั้งค่าโปรแกรม Modbus Slave

|                                           | 📜 Mbslavel                                      |   |
|-------------------------------------------|-------------------------------------------------|---|
|                                           | ID = 1: F = 03                                  |   |
| effic 🔟                                   | Alias 00000 Communication Traffic               | X |
| tinue Clear Save Copy Log 🗍 Step on Error | 0 17710<br>1 2 Eait Continue Dear Save Copy Log |   |
|                                           |                                                 |   |

รูปแสดงผลลัพธ์ทั้งสองโปรแกรม

- 2. คุณจะเห็น Link LED กระพริบ (LED สีเขียว)
- 3. ปล่อยปุ่ม Reset เท่านี้ก็เสร็จสิ้นขั้นตอนการรีเซตแล้ว
- Subnet mask และอื่นๆ และอื่นๆ ถูกต้องและเหมาะสมหรือไม่ ลองสอบถามการตั้งค่าที่ถูกต้องจากฝ่าย IT

ตรวจสอบการตั้งค่า Serial เช่น Baud Rate, Parity และ Stop bits ว่าถูกต้องหรือไม่

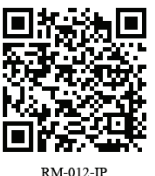

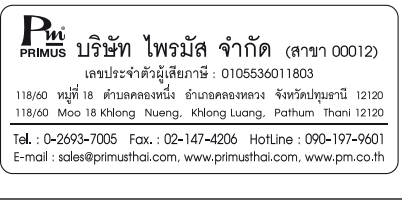